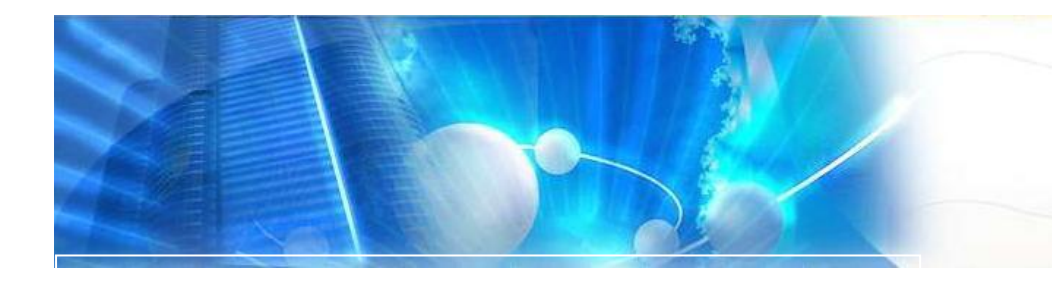

# Sistem Pengurusan Stor

Sistem Pengurusan Stor. Versi 3.0 - MyAsset

Modul 1 SPS - Pengguna

# lsi Kandungan.

| 1. | Stok Bekalan Pejabat | 2 |
|----|----------------------|---|
| 2. | Permohonan Barang    | 3 |
| 3. | Status Permohonan    | 5 |
| 4. | Pelulus Bahagian     | 6 |

# STOK BEKALAN PEJABAT.

### PENGENALAN.

Stok Bekalan Pejabat.

SBP (Stok Bekalan Pejabat) merupakan satu Sistem Pengurusan Stor di dalam jabatan. Ia merangkumi proses permohonan, kelulusan dan kawalan stok di pejabat.

Keseluruhan aliran sistem seperti bawah:

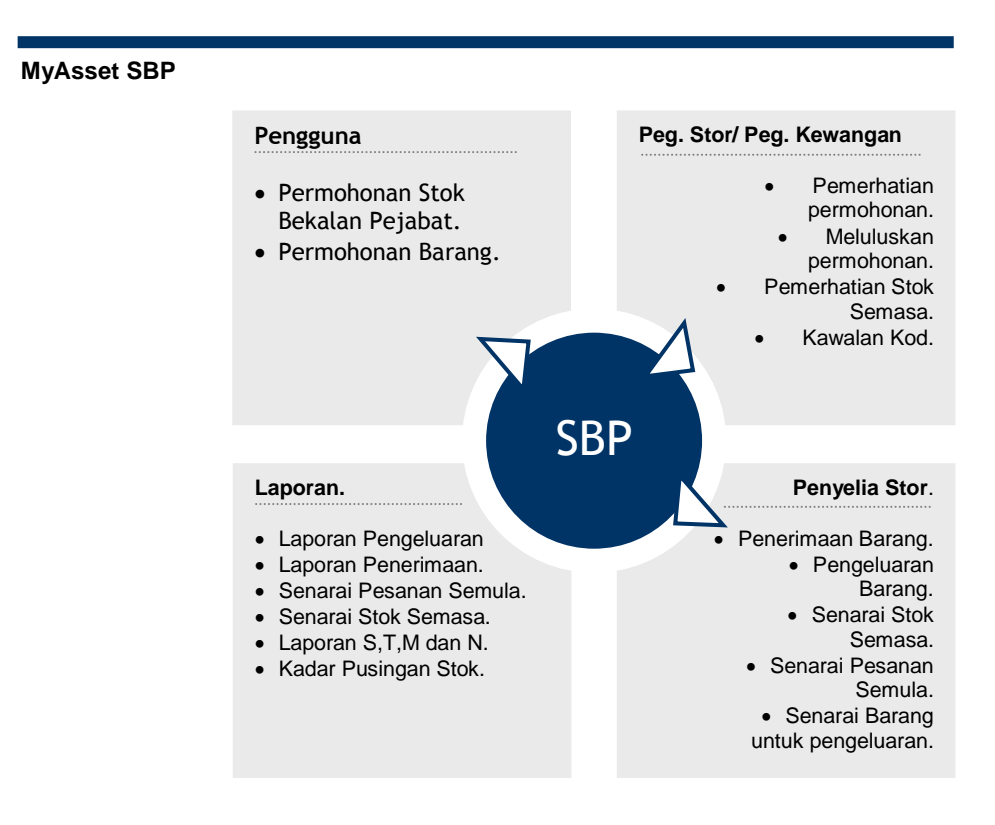

SBP : Stok Bekalan Pejabat.

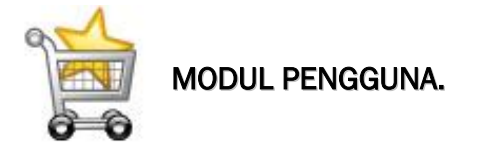

## Pengguna (Permohonan Barang).

Di dalam MyAsset pengguna boleh memohon barang secara talian tanpa perlu mengisi borang permohonan secara bertulis. Di mana kaedah permohonan barang boleh dibuat dengan mengikut langkah-langkah yang dinyatakan dibawah:

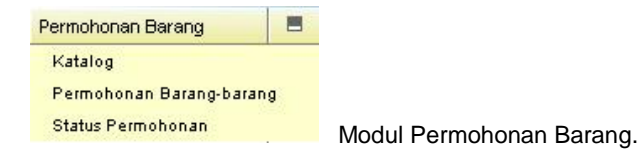

Carta Alir permohonan barang.

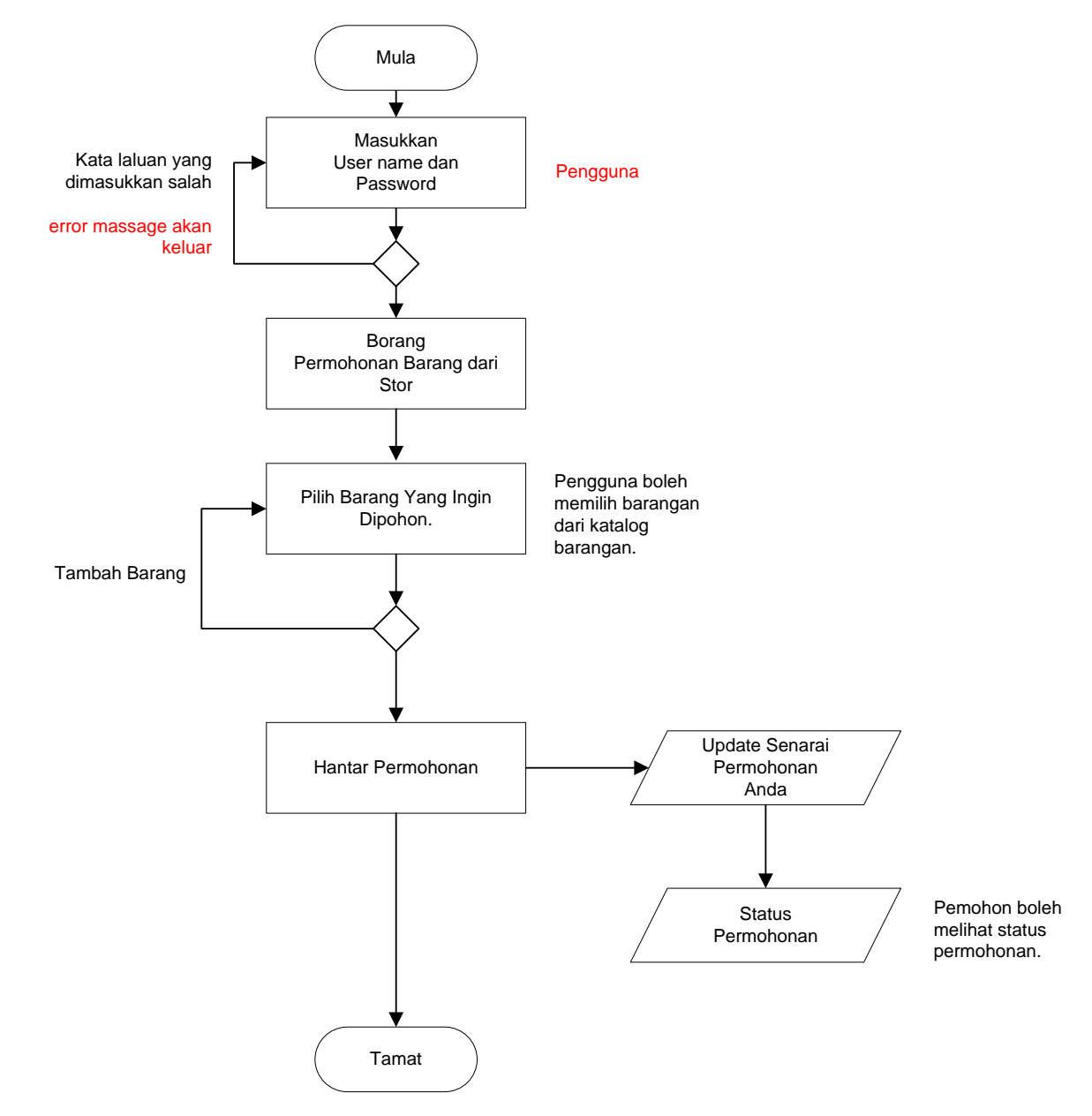

#### Permohonan stok bekalan pejabat

Langkah-langkah:

1. Sila login ke Sistem MyAsset http://myasset/myassetv2

Masukkan kata laluan dan kata nama yang diberikan kepada anda.

Klik kunci atau tekan enter selepas kata pengguna dan kata laluan dimasukkan.

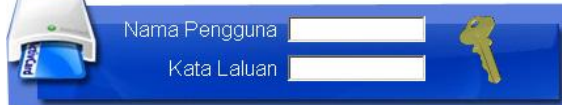

#### 2. Klik Modul Permohonan Barang.

#### 3. Klik Permohonan Barang.

| Maklumat Pemohon  |                 |                                                          |  |        |          |        |  |  |  |  |
|-------------------|-----------------|----------------------------------------------------------|--|--------|----------|--------|--|--|--|--|
| Bahagian          | :               | UNIT KEWANGAN                                            |  |        |          |        |  |  |  |  |
| Nama Pemohon      | :               | Mohd. Hatta bin Ishak                                    |  |        |          |        |  |  |  |  |
| Jawatan           | :               | Penolong Pegawai Tadbir (N 27)                           |  |        |          |        |  |  |  |  |
| Tarikh            | :               | 23-02-2007                                               |  |        |          |        |  |  |  |  |
|                   | klik po         | hon barang jika ingin menambah barang)                   |  |        |          |        |  |  |  |  |
| onon Barang (sila |                 |                                                          |  | Kod    | Kuantiti | Unit   |  |  |  |  |
| Stor              | Periha          | l Barang-barang                                          |  |        |          |        |  |  |  |  |
| Stor Alatulis     | Periha<br>ALATI | Il Barang-barang<br>JLIS - PEN WHITEBOARD(NON PERMANENT) |  | 01/003 | 1        | BATANG |  |  |  |  |

4. Klik **pohon barang** untuk menambah atau memilih barang yang dipohon.

| Maklumat Barang   |               |                 |
|-------------------|---------------|-----------------|
|                   |               |                 |
| Bar Kod Barang    |               | reset           |
| Stor              | Stor Alatulis | $\frown$        |
| Kod Barang        |               | 📑 carian pantas |
| Kategori Barangan |               | P I reset       |
| Stok              |               | 🔎 🖻 reset 🌄     |
| Kuantiti Barangan |               |                 |
| Kemaskini         |               |                 |

- a. Pilih stor di mana barang ditempatkan.
- Masukkan kod barang atau pilih barang daripada kategori dan jenis barangan atau pilih barangan dari menu katalog (disebelah ruang barangan seperti ditanda di atas).
   \*\* Jika anda ingin melihat pecahan kategori kepada katalog, Pilih kategori dahulu dan klik gambar yang ditandakan diatas.
- c. Selepas anda memilih barang yang dicari, klik nama barang tersebut.
- d. Masukkan kuantiti bagi barangan yang dipilih.
- e. Klik kemaskini.
- 5. Jika anda tersilap memilih barang yang ingin dipohon, anda boleh memadam dari senarai barang yang dipohon dengan kaedah dibawah:

Daripada senarai barang yang ingin dipohon, klik butang pangkah (seperti yang ditandakan dibawah.

|    | Perihal Barang-barang                   | Kod Barang | Kuantiti |   |
|----|-----------------------------------------|------------|----------|---|
| 1. | ARTLINE MARKER 500 (WHITE BOARD - BLUE) | 01/0001    | 2 BATANG | × |
| 2. | SUPER QUINK PARKER INK - BLUE           | 01/0010    | 2 UNIT   | × |
|    |                                         |            |          |   |

6. Apabila barang yang ingin dipohon telah selesai dipilih, klik **pohon** untuk permohonan barang.

\*\* Apabila permohonan anda sampai di stor, sistem akan memberi e-mail mengatakan permohonan sedang diproses.

#### Status Permohonan.

Pengguna boleh melihat status permohonan di sub menu status pemohonan.

|    | No. Pesanan         |                         | Tarikh Permohonan   |          |         | Status Permohonan |         |           | Butiran Permohonan |  |  |
|----|---------------------|-------------------------|---------------------|----------|---------|-------------------|---------|-----------|--------------------|--|--|
| 1. | MAMPU/00226/04      |                         |                     |          |         |                   |         |           |                    |  |  |
|    | Stor                | Perihal B               | Kategori            |          | Dipohon | Dibekal           | Unit    | Status    |                    |  |  |
| 1. | Stor MAMPU          | 040036 - Pemadam Pensil |                     | 04       |         | 3                 | 2       | Unit      | Permohonan Lulus   |  |  |
| 2. | Store Room 040032 - |                         | Art Gum             | 04       |         | 1                 |         | Botol     | Sedang Diproses    |  |  |
|    |                     |                         |                     |          |         |                   |         |           |                    |  |  |
|    | No. Pesanan         |                         | Tarikh Permohonan   | ר S      |         | Status Permohonan |         | Butiran P | ermohonan          |  |  |
| 2. | MAMPU/00225/04      |                         | 06-12-2004 (0 Hari) |          |         |                   |         | <b>#</b>  |                    |  |  |
|    | Stor                | Perihal Barang          |                     | Kategori |         | Dipohon           | Dibekal | Unit      | Status             |  |  |
| 1. | Stor MAMPU          | 040036 - Pemadam Pensil |                     | 04       |         | 1                 | 0       | Unit      | Sedang Diproses    |  |  |
| 2. | Stor MAMPU          | 040032 - Art Gum        |                     | 04       |         | 1                 | 0       | Botol     | Sedang Diproses    |  |  |

\*\* Permohonan yang telah diluluskan, akan dimaklumkan melalui e-mail.
\*\* Jika permohonan telah diluluskan anda boleh mengambil barang di stor yang ditetapkan.

### Pelulus Bahagian

Di dalam MyAsset pelulus bahagian boleh membuat kelulusan permohonan barang secara talian oleh pengguna. Di mana kaedah kelulusan permohonan barang boleh dibuat dengan mengikut langkah-langkah yang dinyatakan dibawah:

| Permohonan Barang                         |                        |
|-------------------------------------------|------------------------|
| ▶ Permohonan Bahagian<br>▶ Carian Katalog |                        |
| ▶ Buku Katalog<br>▶ Permohonan Barang     | Modul pelulus bahagian |
| Status Permononan                         |                        |
|                                           | Mula                   |
|                                           | Masukkan user          |
|                                           | name dan password      |
|                                           |                        |
|                                           | Permohonan Baru        |
|                                           | daripada pengguna      |
|                                           |                        |
|                                           | Tamat                  |

| C MyAsset - Windows I     | nterr  | et Explorer  |           |             |                   |                        |                     |                                               |                                         |
|---------------------------|--------|--------------|-----------|-------------|-------------------|------------------------|---------------------|-----------------------------------------------|-----------------------------------------|
| 🙋 http://192.168.0.54/MyA | ssetV2 | /framed.cfm  |           |             |                   |                        |                     |                                               |                                         |
| menu utama                | seb    | elum selepas | mysetting | admin kelua | 1                 |                        |                     |                                               | <b>Ш</b><br>В К Р Р                     |
| 24/04/2007<br>10:03:34 PM |        | Baru         | Lulus     | Gagal       |                   | 1                      |                     |                                               |                                         |
| Asset Sto                 |        | No. Rujukan  |           |             | Tarikh Permohonan | Nama Permohonan        |                     | Bahagian                                      |                                         |
| Permohonan Barang         | -      |              |           |             |                   | Tiada permohonan baru. |                     |                                               |                                         |
| > Permohonan Bahagian     |        |              |           |             |                   |                        |                     |                                               |                                         |
| → Carian Katalog          |        |              |           |             |                   |                        |                     |                                               |                                         |
| ) Buku Katalog            |        |              |           |             |                   |                        |                     |                                               |                                         |
| Permohonan Barang         |        |              |           |             |                   |                        |                     |                                               |                                         |
| Status Permohonan         |        |              |           |             |                   |                        |                     |                                               |                                         |
| Pengurusan Kod Stor       | *      |              |           |             |                   |                        |                     |                                               |                                         |
| Penerimaan Barang         | *      |              |           |             |                   |                        |                     |                                               |                                         |
| Perlantikan Penyelenggara |        |              |           |             |                   |                        |                     |                                               |                                         |
| Senarai Permohonan        | •      |              |           |             |                   |                        |                     |                                               |                                         |
| Senarai Permohonan        |        |              |           |             |                   |                        |                     |                                               |                                         |
| Pengeluaran Barang        |        |              |           |             |                   |                        |                     |                                               |                                         |
| Kawalan Stok              |        |              |           |             |                   |                        |                     |                                               |                                         |
| Verifikasi Stok           |        |              |           |             |                   |                        |                     |                                               |                                         |
| Laporan Stor              |        |              |           |             |                   |                        |                     |                                               |                                         |
| Laporan Tetap             |        |              |           |             |                   |                        |                     |                                               |                                         |
| Laporan Tahunan Stor      |        |              |           |             |                   |                        |                     |                                               |                                         |
| Lejar (Edit Rekod)        |        |              |           |             |                   |                        |                     |                                               |                                         |
| Stor Admin                |        |              |           |             |                   |                        |                     |                                               |                                         |
|                           |        |              |           |             |                   |                        |                     |                                               |                                         |
|                           |        |              |           |             |                   |                        |                     | Kanntronics Sdn Bhd                           | © Copyright reserved 2007               |
| Done                      |        |              |           |             |                   |                        |                     | 🍙 😜 Internet                                  | <b>a</b> 100%                           |
| 📲 start 🔰 🚾 🌔             | 9 🚱    | * BROCHUR    | REMOTstor | Ny Computer | 😂 Stor            | 📓 SBP - Pengguna - 1   | 🖉 MyAsset - Windows | (<br>() () () () () () () () () () () () () ( | (1) (1) (1) (1) (1) (1) (1) (1) (1) (1) |